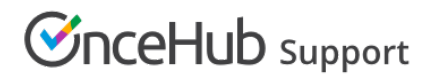

## Uninstalling OnceHub for Gmail

Last Modified on Dec 13, 2019

The OnceHub for Gmail extension enables you to schedule meetings directly from your Gmail account. OnceHub for Gmail gives you instant access to all of your Booking page links without the need to change apps.

In this article, you'll learn how to uninstall OnceHub for Gmail.

### Uninstalling OnceHub for Gmail

#### From your Chrome browser settings

1. In your Chrome browser, click the three dots (action menu) in the top right corner (Figure 1).

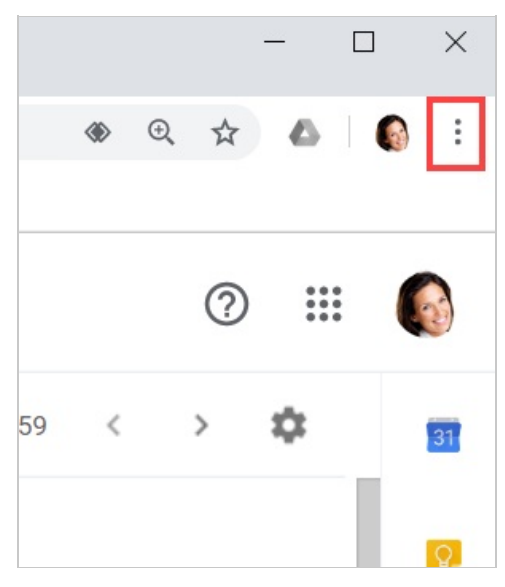

*Figure 1: Chrome browser three dots (action menu)* 

- 2. In the drop-down menu, select **More tools -> Extensions**.
- 3. In the OnceHub for Gmail box, click Remove (Figure 2).

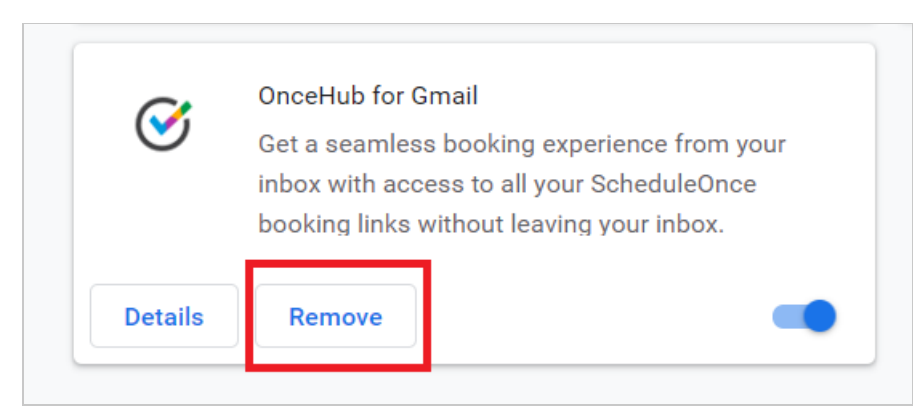

*Figure 2: OnceHub for Gmail options in extensions menu.* 

4. Once you click **Remove**, you will see a confirmation screen (Figure 3). Click **Remove**.

# 

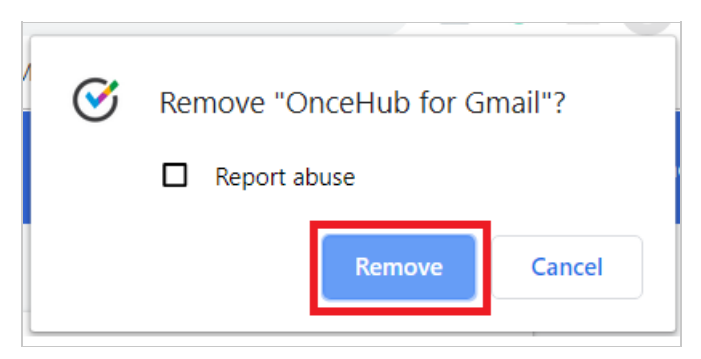

Figure 3: Removal confirmation.

#### From Chrome Web Store

- 1. Go to the Chrome Web Store listing for OnceHub for Gmail.
- 2. Click Remove from Chrome (Figure 4).

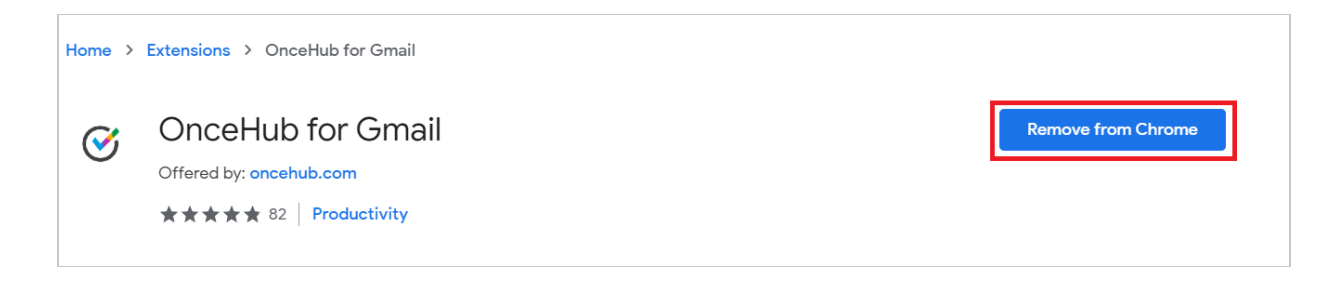

Figure 4: Removing OnceHub for Chrome in Chrome Web Store.